# Le tableau de bord

| Titre<br>Tableau de bord<br>Bioc<br>Cours consultés récemment                                                                                                    |                                                             | < >                                                                                                    | Bloc<br>Calendrier                                                                                   |
|----------------------------------------------------------------------------------------------------|-------------------------------------------------------------|----------------------------------------------------------------------------------------------------|----------------------------------------------------------------------------------------------------|
| Tests Pascal<br>Tests équipe CEMU                                                                                                    | (YSINL1C1) Technologies Web 1 : HTML<br>Technologies Web 1  | Contraction of the second second | Lu Ma Me Je Ve Sa<br>1<br>3 4 5 6 7 8<br>10 11 12 13 14 15<br>17 18 19 20 21 22<br>24 25 26 27 28 29 |
| Bloc<br>Dates importantes<br>7 prochains jours ~ Trier par date ~<br>vendredi 14 juillet 2023<br>11:00 Communication en direct!<br>Chat nécessite une action · Atelier " | Rechercher par type<br>Evaluer des étudiants avec E-Campus* | d'activité ou par nom                                                                                                    | 31<br>Calendrier complet                                                                             |
|                                                                                                    |                                                             |                                                                                                    |                                                                                                    |

1/3

## Navigation

#### Partie gauche

La partie gauche de la barre de navigation contient :

- l'icône: cliquer sur celle-ci permet de revenir au tableau de bord https://ecampus.unicaen.fr/my/,
- le lien Mes cours,
- le lien **Administration du site** pour les utilisateurs qui assurent un rôle d'enseignant ou de gestionnaire,
- le lien Tous les cours,
- la rubrique Outils,
- la rubrique **Assistance**.

### Partie droite

La partie droite de la barre de navigation permet d'accéder à divers outils.

Moteur de recherche d'espaces de cours

Notifications

Messagerie

Profil, notes, calendrier, messages personnel, fichiers personnels, rapports, préférences, langue, déconnexion

### Le titre

# Bienvenue de nouveau, Clark ! 炎

Le titre **Tableau de bord** est remplacé par un message d'accueil après une reconnexion.

### Le bloc Cours consultés récemment

Ce bloc affiche uniquement les espaces de cours consultés récemment. Pour avoir une vue d'ensemble des espaces de cours auxquels vous êtes inscrit.e, affichez la page Mes cours ou votre profil.

### Le bloc Dates importantes

Ce bloc fournit un aperçu des échéances et des actions requises pour chaque activité (comme soumettre un devoir), triées par date ou par cours.

### Le bloc Calendrier

Ce bloc indique les dates importantes de différents types d'événements et d'activités afin d'aider les apprenants dans leur organisation. Celles-ci sont signalées par des points sur les jours concernés, avec le détail des actions et des échéances par jour. Le calendrier peut être affiché en grand format sur la page principale du tableau de bord (par un clic sur le lien Calendrier complet) ou caché en fermant le tiroir des blocs (croix dans le coin supérieur droit du tableau de bord).

### Le pied de page

https://webcemu.unicaen.fr/dokuwiki/

From: https://webcemu.unicaen.fr/dokuwiki/ - **CEMU** 

Permanent link: https://webcemu.unicaen.fr/dokuwiki/doku.php?id=moodle4:tableau\_bord&rev=1689069663

Last update: **11/07/2023 12:01** 

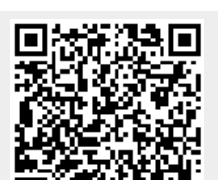

Le tableau de bord